## ZScaler Login

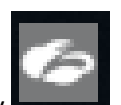

1. Find this icon in the system tray

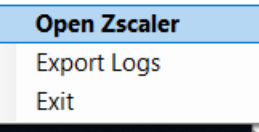

, right-click and then choose "Open Zscaler".

## OR

Choose ZScaler from your Windows Start Menu.

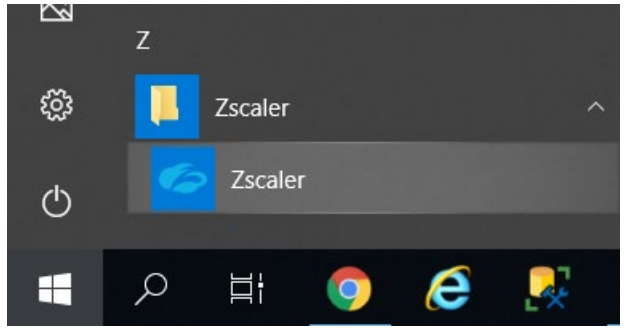

2. Type your email address in the test box and click the Login button.

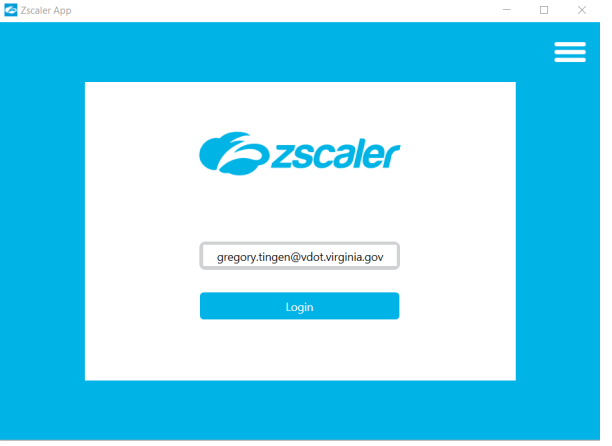

3. Enter your COV Username and Password, Check the "Remember me" checkbox, and click the Sign In button.

| Zscaler App |                                                          | - |   | × |
|-------------|----------------------------------------------------------|---|---|---|
| < 🍘 zscalei | r                                                        |   | Ξ |   |
|             | Connecting to Conserver                                  |   |   | ^ |
|             | Fign In   Genome (work virginia gov)   Pasword   Pasword |   |   |   |

4. Click the Send Code button.

| (          | SMS            |
|------------|----------------|
| SMS        | Authentication |
| (+1        | XXX-XXX-5400)  |
| Enter Code |                |
|            |                |

5. Enter the code provided to you by the method chosen during your initial OKTA configuration.

|            | SMS Authent  | Ication |
|------------|--------------|---------|
|            | (+1 XXX-XXX- | -5400)  |
| Enter Code |              |         |
| 813656     |              | Sent    |

6. The ZScaler icon in your system tray will turn blue to indicate that you have successfully connected.

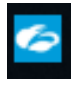

If you receive this error, you must disconnect from VPN to properly connect to ZScaler

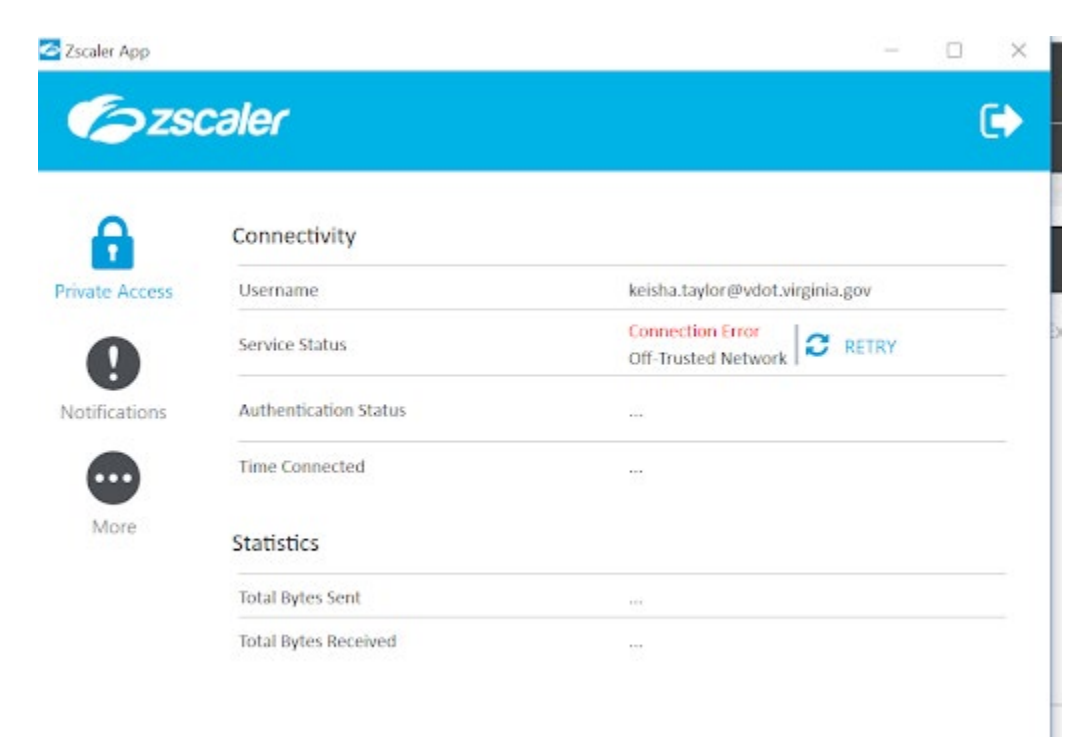